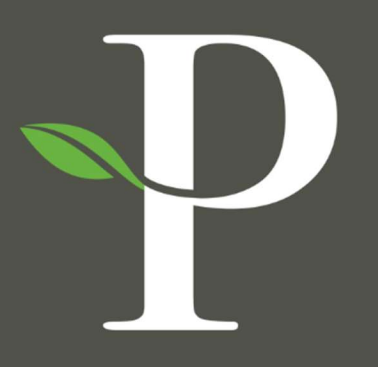

# **Parkside Financial**

BANK & TRUST

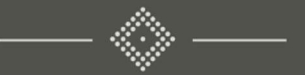

## Treasury Management Online Platform

**Creating an International Wire Beneficiary** 

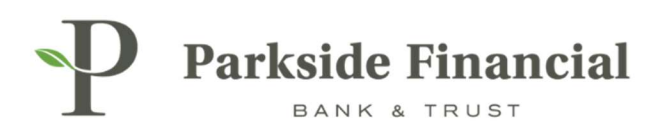

## WIRE | CREATING AN INTERNATIONAL WIRE BENEFICIARY

### SELECT THE PAYMENTS TAB $\rightarrow$ WIRE $\rightarrow$ WIRE BENEFICIARIES

|                               |                               |                                        | Message Center A Notifications O Cut-Off | Times 🛕 Last Login: 08/21/20 | 024, 12:56 PM, CST 🛛 🛔 Hi, bwerner8713 (pfbttest) 👻 |
|-------------------------------|-------------------------------|----------------------------------------|------------------------------------------|------------------------------|-----------------------------------------------------|
|                               |                               |                                        | DASHBOARD ACCOUNTS                       | ▼ PAYMENTS ▼ REC             | CEIVABLES • REPORTING • ADMIN •                     |
| Transfer                      | Wire                          | ACH                                    | Positive Pay                             | Stop Payment                 | Bill Pay                                            |
| Create Transfer               | Create USD Wire               | Create ACH Payment                     | Check Exceptions                         | Create Stop Payments         | Business Bill Pay                                   |
| Create Transfer from Template | Create USD Wire from Template | Create ACH Tax Payment                 | Check Exceptions - Decision              | Stop Payment Activity        |                                                     |
| Transfer Activity             | Upload Wires                  | ACH File Activity                      | ACIL/Ky                                  |                              |                                                     |
| Recurring Transfers           | Wire Activity                 | ACH Payment Activity                   | ACH Exceptions                           |                              |                                                     |
| Transfer Templates            | Wire File Activity            | Recurring ACH Payments                 | ACH Exceptions - Decision Activity       |                              |                                                     |
| Create Loan Payment           | Recurring Wires               | ACH Templates                          | ACH Exceptions - Filter Rules            |                              |                                                     |
| Loan Payment Activity         | Wire Templates                | ACH Tax Templates                      | Create issued items                      |                              |                                                     |
|                               | Wire Beneficiaries            | ACH Recipients                         | Object United Exercite                   |                              |                                                     |
|                               | Wire Upload Formats           | ACH Recipient Activity                 | Check opioad Formats                     |                              |                                                     |
|                               |                               | ACH Recipient Import Layout            |                                          |                              |                                                     |
|                               |                               | ACH Notification of Change<br>Activity |                                          |                              |                                                     |
|                               |                               | ACH Return Activity                    |                                          |                              |                                                     |

#### **CLICK "CREATE NEW BENEFICIARY"**

| Message Center | Notifications | O Cut-Off Times | A Last Login: 08/21/2024, 12:56 PM, CST |                        | 🚢 Hi, bwerner8713 (pfbttest) 👻 |  |
|----------------|---------------|-----------------|-----------------------------------------|------------------------|--------------------------------|--|
|                | DASHBOARD     | ACCOUNTS -      | PAYMENTS -                              | RECEIVABLES -          | REPORTING - ADMIN -            |  |
|                |               |                 | Í.                                      | Create New Beneficiary | 🕹 Download 👻 🔒 Print           |  |
|                |               |                 |                                         | orcate new penenolary  | E DOWNING STREET               |  |
|                |               |                 |                                         |                        |                                |  |
|                |               |                 |                                         |                        |                                |  |
|                |               |                 |                                         |                        |                                |  |
|                |               |                 |                                         |                        |                                |  |

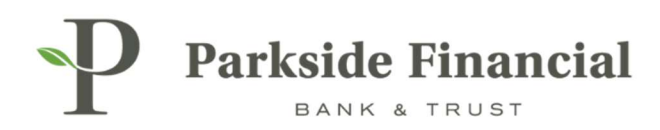

## MAKE SURE "INTERNATIONAL" IS CHOSEN

| reate an Internation           | onal Benefic | ciary           |  |
|--------------------------------|--------------|-----------------|--|
| . Beneficiary Information      | 2. Review    | 3. Confirmation |  |
| Domestic International         |              |                 |  |
| .ccount/IBAN Number: *         |              |                 |  |
| e-enter Account/IBAN Number: * |              |                 |  |
| iame: *                        |              |                 |  |
| ddress: *                      | Address Line | 1               |  |
|                                | Address Line | 2               |  |
|                                | Address Line | 3               |  |
| lotes: 📀                       | 1            |                 |  |

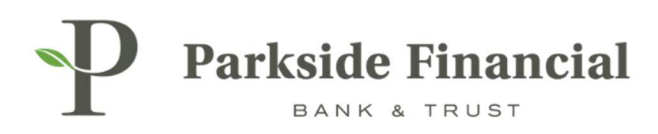

#### **ENTER THE FOLLOWING INFORMATION:**

- > Beneficiary's Account/IBAN Number
- > Name
- > Physical Address
- > Intermediary Bank Information (*if applicable*)

#### ONCE THE INFORMATION IS ENTERED, CLICK REVIEW.

| eneficiary Information                                                                                 | t. Review 3. Confirmation        |                                 |                                                  |                                       |
|----------------------------------------------------------------------------------------------------|----------------------------------|---------------------------------|--------------------------------------------------|---------------------------------------|
| omestic   International                                                                                |                                  |                                 |                                                  | <ul> <li>Indicates Require</li> </ul> |
| ount/IBAN Number: *                                                                                    | 123456789123456789               | Bank ID *                       | SWIFTCODEX Swift Code 💌                          |                                       |
| nter Account/IBAN Number: *                                                                            | 123456789123456789               | Bank Name: *                    | The Bank of France                               |                                       |
| e: "                                                                                                   | International Test Wire          | Bank Address: *                 | 987 Paris Lane                                   |                                       |
| ess: *                                                                                                 | 123 Eiffel Tower Lane            |                                 | Paris, France                                    | )                                     |
|                                                                                                    | Paris, France                    |                                 | Address Line 3                                   |                                       |
|                                                                                                    | Address Line 3                   |                                 |                                                  |                                       |
| s: 0                                                                                                   |                                  |                                 |                                                  |                                       |
|                                                                                                    |                                  |                                 |                                                  |                                       |
|                                                                                                    |                                  |                                 |                                                  |                                       |
|                                                                                                    |                                  |                                 |                                                  |                                       |
|                                                                                                    |                                  |                                 |                                                  |                                       |
|                                                                                                    |                                  |                                 |                                                  |                                       |
|                                                                                                    |                                  |                                 |                                                  |                                       |
| ntermediary Bank Info                                                                                  | rmation                          |                                 |                                                  |                                       |
| ntermediary Bank Info                                                                                  | rmation                          |                                 |                                                  |                                       |
| ntermediary Bank Info                                                                                  | rmation                          |                                 |                                                  |                                       |
| ntermediary Bank Info                                                                                  | rmation                          |                                 |                                                  | 1                                     |
| ntermediary Bank Info                                                                                  | rmation                          | ( Telling)                      |                                                  | 1                                     |
| ntermediary Bank Info<br>Domestic Intermediary Ban<br>Bank ID: *                                       | vrmation<br>k                    | Bank Name: *                    | PARKSIDE FINANCIAL BANK & TRUS'                  |                                       |
| ntermediary Bank Info<br>Domestic Intermediary Ban<br>Bank ID: *<br>Account Number:                    | vrmation<br>k                    | Bank Name: *<br>City:           | PARKSIDE FINANCIAL BANK & TRUS"                  |                                       |
| ntermediary Bank Info<br>Domestic Intermediary Ban<br>Bank ID: *<br>Account Number:                    | 27mation<br>k<br>081019405 Q     | Bank Name: *<br>City:           | PARKSIDE FINANCIAL BANK & TRUS"<br>CLAYTON       | ;                                     |
| ntermediary Bank Info<br>Domestic Intermediary Ban<br>Bank ID: *<br>Account Number:<br>Notes: <b>©</b> | 27mation<br>k<br>081019405 Q     | Bank Name: *<br>City:<br>State: | PARKSIDE FINANCIAL BANK & TRUS"<br>CLAYTON       |                                       |
| ntermediary Bank Info<br>Domestic Intermediary Ban<br>Bank ID: *<br>Account Number:<br>Notes: <b>O</b> | prmation<br>k                    | Bank Name: *<br>City:<br>State: | PARKSIDE FINANCIAL BANK & TRUS"<br>CLAYTON<br>MO |                                       |
| ntermediary Bank Info<br>Domestic Intermediary Ban<br>Bank ID: *<br>Account Number:<br>Notes: ©        | vrmation<br>k                    | Bank Name: *<br>City:<br>State: | PARKSIDE FINANCIAL BANK & TRUS"<br>CLAYTON<br>MO |                                       |
| ntermediary Bank Info<br>Domestic Intermediary Ban<br>Bank ID: *<br>Account Number:<br>Notes: ©        | vrmation k 081019405 Q           | Bank Name: *<br>City:<br>State: | PARKSIDE FINANCIAL BANK & TRUS"<br>CLAYTON<br>MO |                                       |
| ntermediary Bank Info<br>Domestic Intermediary Ban<br>Bank ID: *<br>Account Number:<br>Notes: ©        | xmation                          | Bank Name: *<br>City:<br>State: | PARKSIDE FINANCIAL BANK & TRUS"<br>CLAYTON<br>MO | 1                                     |
| ntermediary Bank Info<br>Domestic Intermediary Ban<br>Bank ID: *<br>Account Number:<br>Notes: ©        | xmation                          | Bank Name: *<br>City:<br>State: | PARKSIDE FINANCIAL BANK & TRUS"<br>CLAYTON<br>MO |                                       |
| ntermediary Bank Info<br>Domestic Intermediary Ban<br>Bank ID: *<br>Account Number:<br>Notes: •        | brmation<br>k<br>081019405 Q<br> | Bank Name: *<br>City:<br>State: | PARKSIDE FINANCIAL BANK & TRUS"<br>CLAYTON<br>MO |                                       |
| ntermediary Bank Info<br>Domestic Intermediary Ban<br>Bank ID: *<br>Account Number:<br>Notes: •        | brmation<br>k<br>081019405 Q<br> | Bank Name: *<br>City:<br>State: | PARKSIDE FINANCIAL BANK & TRUS"<br>CLAYTON<br>MO |                                       |

PLEASE NOTE: If the Beneficiary doesn't have an Intermediary Bank, Parkside's ABA number must be entered.

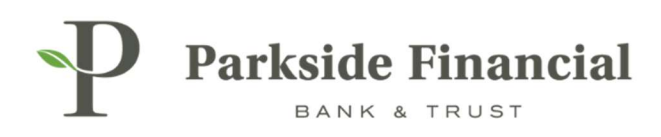

#### CLICK CONFIRM.

| Parkside Financial                                   |                               |
|------------------------------------------------------|-------------------------------|
| Create an International Beneficiary                  |                               |
| 1. Beneficiary Information 2. Review 3. Confirmation |                               |
| Beneficiary Information                              |                               |
| Account Number: 123456789123456789                   | Bank ID: SWIFTCODEXX          |
| Name: International Test Wire                        | Bank Name: The Bank of France |
| Address: 123 Eiffel Tower Lane                       | Bank Address: 987 Paris Lane  |
| rans, rance                                          | Falls, rialize                |
| Intermediary Bank Information                        |                               |
| Bank ID: 081019405                                   |                               |
| Bank Name: PARKSIDE FINANCIAL BANK & TRUST           |                               |
| Bank Address: CLAYTON, MO<br>UNITED STATES           |                               |
|                                                      |                               |
| Confirm Back Cancel                                  |                               |
|                                                      |                               |

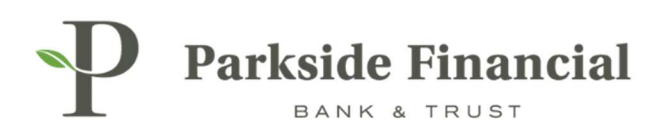

### CONFIRMATION OF INTERNATIONAL BENEFICIARY ADDITION.

| reate an l                | nternational Beneficiary                               |               |                   |
|---------------------------|--------------------------------------------------------|---------------|-------------------|
| 1. Beneficiary Info       | rmation 2. Review 3. Confirmation                      |               |                   |
| Beneficiary               | Information                                            |               |                   |
| Success!                  | The Beneficiary has been created and is ready for use. |               |                   |
| Status:                   | Ready                                                  | Bank ID:      | SWIFTCODEXX       |
| Account Number:           | 123456789123456789                                     | Bank Name:    | The Bank of Franc |
| Name:                     | International Test Wire                                | Bank Address: | 987 Paris Lane    |
| Address:                  | 123 Eiffel Tower Lane<br>Paris, France                 |               | Paris, France     |
| Notes:                    |                                                        |               |                   |
| Intermedia                | ary Bank Information                                   |               |                   |
| Bank ID:                  | 081019405                                              |               |                   |
|                           | PARKSIDE FINANCIAL BANK & TRUST                        |               |                   |
| Bank Name:                | SCLAYTON, MO<br>UNITED STATES                          |               |                   |
| Bank Name:<br>Bank Addres |                                                        |               |                   |
| Bank Name:<br>Bank Addres |                                                        |               |                   |

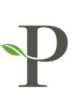